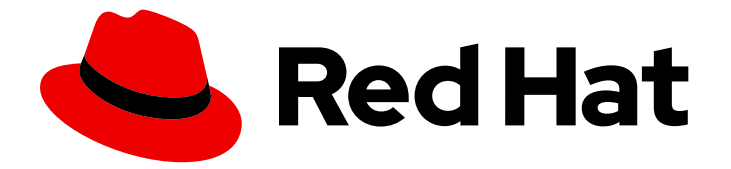

# **Red Hat Enterprise Linux 7**

# High Availability Add-On の管理

Red Hat High Availability デプロイメントの設定

Last Updated: 2023-03-25

Red Hat High Availability デプロイメントの設定

Enter your first name here. Enter your surname here. Enter your organisation's name here. Enter your organisational division here. Enter your email address here.

## 法律上の通知

Copyright © 2023 | You need to change the HOLDER entity in the en-US/High\_Availability\_Add-On\_Administration.ent file |.

The text of and illustrations in this document are licensed by Red Hat under a Creative Commons Attribution–Share Alike 3.0 Unported license ("CC-BY-SA"). An explanation of CC-BY-SA is available at

http://creativecommons.org/licenses/by-sa/3.0/

. In accordance with CC-BY-SA, if you distribute this document or an adaptation of it, you must provide the URL for the original version.

Red Hat, as the licensor of this document, waives the right to enforce, and agrees not to assert, Section 4d of CC-BY-SA to the fullest extent permitted by applicable law.

Red Hat, Red Hat Enterprise Linux, the Shadowman logo, the Red Hat logo, JBoss, OpenShift, Fedora, the Infinity logo, and RHCE are trademarks of Red Hat, Inc., registered in the United States and other countries.

Linux <sup>®</sup> is the registered trademark of Linus Torvalds in the United States and other countries.

Java <sup>®</sup> is a registered trademark of Oracle and/or its affiliates.

XFS <sup>®</sup> is a trademark of Silicon Graphics International Corp. or its subsidiaries in the United States and/or other countries.

MySQL <sup>®</sup> is a registered trademark of MySQL AB in the United States, the European Union and other countries.

Node.js <sup>®</sup> is an official trademark of Joyent. Red Hat is not formally related to or endorsed by the official Joyent Node.js open source or commercial project.

The OpenStack <sup>®</sup> Word Mark and OpenStack logo are either registered trademarks/service marks or trademarks/service marks of the OpenStack Foundation, in the United States and other countries and are used with the OpenStack Foundation's permission. We are not affiliated with, endorsed or sponsored by the OpenStack Foundation, or the OpenStack community.

All other trademarks are the property of their respective owners.

## 概要

High Availability Add-On の管理 では、Red Hat Enterprise Linux 7 向けに High Availability Add-On を使用するサンプルのクラスター設定を紹介します。

#### 目次

# 目次

| <ul> <li>第1章 PACEMAKER を使用した RED HAT HIGH AVAILABILITY クラスターの作成</li> <li>1.1. クラスターソフトウェアのインストール</li> <li>1.2. クラスターの作成</li> <li>1.3. 排他処理の設定</li> </ul>                                                                                                    | <b>3</b><br>4<br>5                     |
|----------------------------------------------------------------------------------------------------|----------------------------------------|
| <ul> <li>第2章 RED HAT HIGH AVAILABILITY クラスターのアクティブ/パッシブ APACHE HTTP サーバー</li> <li>2.1. LVM ボリュームを EXT4 ファイルシステムで設定</li> <li>2.2. WEB サーバーの設定</li> <li>2.3. ボリュームグループのアクティブ化をクラスター内に限定</li> <li>2.4. PCS コマンドを使用したリソースおよびリソースグループの作成</li> <li>2.5. リソース設定のテスト</li> </ul>          | 7<br>8<br>9<br>10<br>11<br>13          |
| <ul> <li>第3章 RED HAT HIGH AVAILABILITY クラスターのアクティブ/パッシブな NFS サーバー</li></ul>                                                                                                    | 15<br>15<br>16<br>17<br>17<br>19<br>22 |
| <ul> <li>第4章 RED HAT HIGH AVAILABILITY クラスター (RED HAT ENTERPRISE LINUX 7.4 以降) のアクティブ/アク<br/>ティブ SAMBA サーバー</li> <li>4.1. クラスターの作成</li> <li>4.2. GFS2 ファイルシステムでのクラスター化 LVM ボリュームの設定</li> <li>4.3. SAMBA の設定</li> <li>4.4. SAMBA クラスターリソースの設定</li> <li>4.5. リソース設定のテスト</li> </ul> | <b>25</b><br>26<br>28<br>30<br>31      |
| 付録A 改訂履歴                                                                                                    | 33                                     |

## 第1章 PACEMAKER を使用した RED HAT HIGH AVAILABILITY ク ラスターの作成

本章では、**pcs** コマンドを使用して 2 ノードの Red Hat High Availability クラスターを作成する手順を 説明します。クラスターの作成後、必要なリソースやリソースグループを設定できます。

本章で説明しているクラスターを設定する場合には次のコンポーネントが必要になります。

- クラスターを作成するのに使用する2つのノード。この例では、使用されるノードは z1.example.com および z2.example.com です。
- プライベートネットワーク用のネットワークスイッチ、クラスター同士の通信およびネット ワーク電源スイッチやファイバーチャンネルスイッチなどのクラスターハードウェアとの通信 に必要になります。
- 各ノード用の電源フェンスデバイス、ここでは APC 電源スイッチの2ポートを使用しています。この例では、APC 電源スイッチの2ポートを使用します。ホスト名は zapc.example.comです。

本章は3つの項に分かれています。

- 「クラスターソフトウェアのインストール」では、クラスターソフトウェアのインストール手順を説明します。
- 「クラスターの作成」では、2ノードクラスターの設定手順を説明します。
- 「排他処理の設定」 では、クラスターの各ノードにフェンスデバイスを設定する手順を説明し ます。

## 1.1. クラスターソフトウェアのインストール

クラスターのインストールおよび設定手順を以下に示します。

 クラスターの各ノードに、Red Hat High Availability Add-On ソフトウェアパッケージと、使用 可能なすべてのフェンスエージェントを、High Availability チャンネルからインストールしま す。

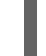

# yum install pcs pacemaker fence-agents-all

2. **firewalld** デーモンを実行している場合は、以下のコマンドを実行して Red Hat High Availability Add-On が必要とするポートを有効にします。

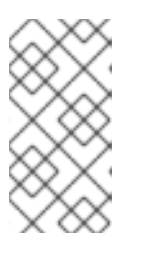

#### 注記

firewalld デーモンがシステムにインストールされているかどうかを確認するに は、rpm -q firewalld コマンドを実行します。firewalld デーモンがインストー ルされている場合は、firewall-cmd --state コマンドを使用して実行されている かどうかを確認できます。

# firewall-cmd --permanent --add-service=high-availability
# firewall-cmd --add-service=high-availability

 pcs を使用してクラスターの設定やノード間の通信を行うため、pcs の管理アカウントとなる ユーザー ID hacluster のパスワードを各ノードに設定する必要があります。hacluster ユー ザーのパスワードは、各ノードで同じにすることが推奨されます。

# passwd hacluster
Changing password for user hacluster.
New password:
Retype new password:
passwd: all authentication tokens updated successfully.

 クラスターを設定する前に、各ノードで起動時にブートするよう pcsd デーモンが起動および 有効化されている必要があります。このデーモンは pcs コマンドで動作し、クラスターのノー ド全体で設定を管理します。

クラスターの各ノードで次のコマンドを実行して、システムの起動時に pcsd サービスが起動し、pcsd が有効になるように設定します。

# systemctl start pcsd.service
# systemctl enable pcsd.service

5. pcs を実行するノードでクラスター内の各ノードの pcs ユーザー hacluster を認証します。

次のコマンドは、**z1.example.com** と **z2.example.com** で設定される2ノードクラスターの両 ノードに対して、**z1.example.com** の hacluster ユーザーを認証します。

[root@z1 ~]# pcs cluster auth z1.example.com z2.example.com Username: hacluster Password: z1.example.com: Authorized z2.example.com: Authorized

## 1.2. クラスターの作成

この手順では、**z1.example.com** ノードおよび **z2.example.com** ノードで設定される Red Hat High Availability Add-On クラスターを作成します。

 z1.example.com で以下のコマンドを実行し、2つのノード z1.example.com と z2.example.com で設定される2ノードクラスター my\_cluster を作成します。これにより、 クラスター設定ファイルが、クラスターの両ノードに伝搬されます。このコマンドには --start オプションが含まれます。このオプションを使用すると、クラスターの両ノードでクラスター サービスが起動します。

[root@z1 ~]# pcs cluster setup --start --name my\_cluster \ z1.example.com z2.example.com z1.example.com: Succeeded z1.example.com: Starting Cluster... z2.example.com: Succeeded z2.example.com: Starting Cluster...

2. クラスターサービスを有効にし、ノードの起動時にクラスターの各ノードでクラスターサービ スが実行するようにします。

#### 注記

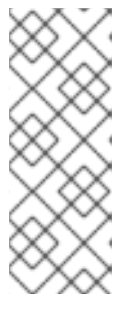

使用している環境でクラスターサービスを無効のままにしておきたい場合など は、この手順を省略できます。この手順を行うことで、ノードがダウンした場合 にクラスターやリソース関連の問題をすべて解決してから、そのノードをクラス ターに戻すことができます。クラスターサービスを無効にしている場合には、 ノードを再起動する時に pcs cluster start コマンドを使って手作業でサービス を起動しなければならないので注意してください。

[root@z1 ~]# pcs cluster enable --all

pcs cluster status コマンドを使用するとクラスターの現在の状態を表示できます。pcs cluster setup コマンドで --start オプションを使用してクラスターサービスを起動した場合は、クラスターが稼働す るのに時間が少しかかる可能性があるため、クラスターとその設定で後続の動作を実行する前に、クラ スターが稼働していることを確認する必要があります。

[root@z1 ~]# pcs cluster status Cluster Status: Last updated: Thu Jul 25 13:01:26 2013 Last change: Thu Jul 25 13:04:45 2013 via crmd on z2.example.com Stack: corosync Current DC: z2.example.com (2) - partition with quorum Version: 1.1.10-5.el7-9abe687 2 Nodes configured 0 Resources configured

#### 1.3. 排他処理の設定

クラスターの各ノードにフェンスデバイスを設定する必要があります。フェンス設定コマンドの説明や オプションは、『Red Hat Enterprise Linux 7 High Availability Add-On リファレンス 』 を参照してくだ さい。排他処理 (フェンシング) やその重要性は、Fencing in a Red Hat High Availability Cluster を参照 してください。

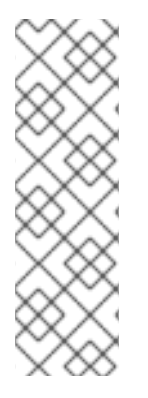

#### 注記

フェンスデバイスを設定する場合は、そのデバイスが、クラスター内のノードまたはデ バイスと電源を共有しているかどうかに注意する必要があります。ノードとそのフェン スデバイスが電源を共有していると、その電源をフェンスできず、フェンスデバイスが 失われた場合は、クラスターがそのノードをフェンスできない可能性があります。この ようなクラスターには、フェンスデバイスおよびノードに冗長電源を提供するか、また は電源を共有しない冗長フェンスデバイスが存在する必要があります。SBD やストレー ジフェンシングなど、その他のフェンシング方法でも、分離した電源供給の停止時に冗 長性を得られます。

ここでは、ホスト名が zapc.example.com の APC 電源スイッチを使用してノードをフェンス し、fence\_apc\_snmp フェンスエージェントを使用します。ノードはすべて同じフェンスエージェン トで排他処理されるため、pcmk\_host\_map と pcmk\_host\_list のオプションを使ってすべてのフェン スデバイスを一つのリソースとして設定できます。

**pcs stonith create** コマンドを使って **stonith** リソースとしてデバイスを設定し、フェンスデバイスを 作成します。以下のコマンドは、**z1.example.com** ノードおよび **z2.example.com** ノードの **fence\_apc\_snmp** フェンスエージェントを使用する、**stonith** リソース **myapc** を設定しま す。pcmk\_host\_map オプションにより、z1.example.com がポート1にマップさ れ、z2.example.com がポート2にマップされます。APC デバイスのログイン値とパスワードはいずれ も apc です。デフォルトでは、このデバイスは各ノードに対して、60 秒間隔で監視を行います。

また、ノードのホスト名を指定する際に、IP アドレスを使用できます。

[root@z1 ~]# pcs stonith create myapc fence\_apc\_snmp \ ipaddr="zapc.example.com" pcmk\_host\_map="z1.example.com:1;z2.example.com:2" \ pcmk\_host\_check="static-list" pcmk\_host\_list="z1.example.com,z2.example.com" \ login="apc" passwd="apc"

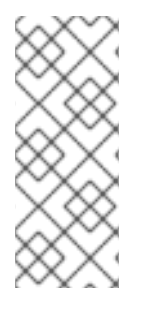

#### 注記

fence\_apc\_snmp stonith デバイスを作成するときに次のような警告メッセージが表示 されることがありますがこのメッセージは無視して構いません。

Warning: missing required option(s): 'port, action' for resource type: stonith:fence\_apc\_snmp

次のコマンドは、既存の STONITH デバイスのパラメーターを表示します。

[root@rh7-1 ~]# pcs stonith show myapc

Resource: myapc (class=stonith type=fence\_apc\_snmp)

Attributes: ipaddr=zapc.example.com pcmk\_host\_map=z1.example.com:1;z2.example.com:2 pcmk\_host\_check=static-list pcmk\_host\_list=z1.example.com,z2.example.com login=apc passwd=apc

Operations: monitor interval=60s (myapc-monitor-interval-60s)

フェンスデバイスの設定後に、デバイスをテストする必要があります。フェンスデバイスのテストの説明は、『High Availability Add-On リファレンス』のフェンス機能: STONITH の設定

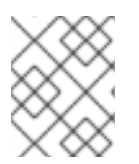

#### 注記

ネットワークインターフェイスを無効にしてフェンスデバイスのテストを実行しないで ください。フェンシングが適切にテストされなくなります。

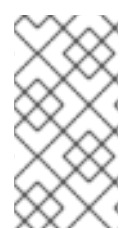

#### 注記

フェンシングを設定してクラスターが起動すると、タイムアウトに到達していなくて も、ネットワークの再起動時に、ネットワークを再起動するノードのフェンシングが発 生します。このため、ノードで意図しないフェンシングが発生しないように、クラス ターサービスの実行中はネットワークサービスを再起動しないでください。

# 第2章 RED HAT HIGH AVAILABILITY クラスターのアクティブ/ パッシブ APACHE HTTP サーバー

本章では、**pcs** コマンドを使用してクラスターリソースを設定し、2ノードの Red Hat Enterprise Linux High Availability Add-On クラスターでアクティブ/パッシブな Apache HTTP サーバーを設定する方法 を説明します。このユースケースでは、クライアントはフローティング IP アドレスを使用して Apache HTTP サーバーにアクセスします。Web サーバーは、クラスターにある2つのノードのいずれかで実行 します。Web サーバーが実行しているノードが正常に動作しなくなると、Web サーバーはクラスター の2番目のノードで再起動し、サービスの中断は最小限に抑えられます。

図2.1「2 ノードの Red Hat High Availability クラスターの Apache」 クラスターのハイレベルの概要を表示します。クラスターはネットワーク電源スイッチおよび共有ストレージで設定される 2 ノードの Red Hat High Availability クラスターです。クライアントは仮想 IP を使用して Apache HTTP サーバーにアクセスするため、クラスターノードはパブリックネットワークに接続されます。Apache サーバーは、ノード1またはノード 2 のいずれかで実行します。いずれのノードも、Apache のデータが保持されるストレージにアクセスできます。

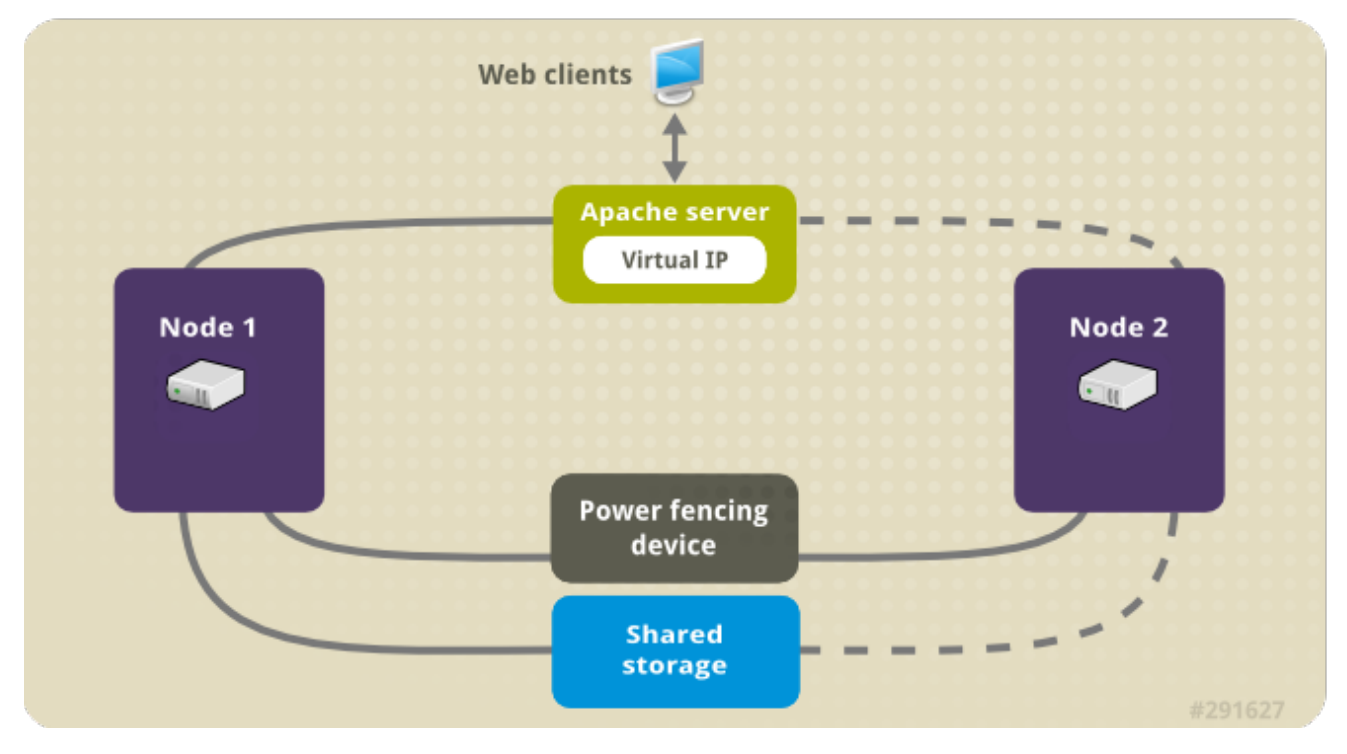

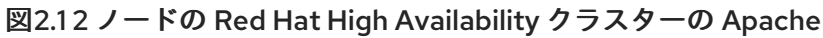

[D]

このユースケースでは、システムに以下のコンポーネントが必要です。

- 各ノードに電源フェンスが設定されている2ノードの Red Hat High Availability クラスター。この手順では、1章*Pacemaker を使用した Red Hat High Availability クラスターの作成*で提供されるクラスターの例を使用します。
- Apache に必要なパブリック仮想 IP アドレス。
- iSCSI、ファイバーチャネル、またはその他の共有ネットワークブロックデバイスを使用する、 クラスターのノードに対する共有ストレージ。

クラスターは、Web サーバーで必要な LVM リソース、ファイルシステムリソース、IP アドレスリソー ス、Web サーバーリソースなどのクラスターコンポーネントを含む Apache リソースグループで設定さ れます。このリソースグループは、クラスター内のあるノードから別のノードへのフェールオーバーが 可能なため、いずれのノードでも Web サーバーを実行できます。クラスターにリソースグループを作 成する前に次の手順を行います。

- 1. 「LVM ボリュームを ext4 ファイルシステムで設定」 の説明に従い my\_lv 論理ボリュームに ext4 ファイルシステムを設定します。
- 2. 「Web サーバーの設定」 の説明に従い web サーバーを設定します。
- 「ボリュームグループのアクティブ化をクラスター内に限定」の説明に従い、my\_lv を含むボ リュームグループの作動はクラスターでしか行えないよう限定し、またボリュームグループが 起動時にクラスター以外の場所で作動しないようにします。

上記の手順をすべて完了したら、「pcs コマンドを使用したリソースおよびリソースグループの作成」 の説明に従いリソースグループおよびそのグループに含ませるリソースを作成します。

## 2.1. LVM ボリュームを EXT4 ファイルシステムで設定

このユースケースでは、クラスターのノード間で共有されるストレージに、LVM 論理ボリュームを作成する必要があります。

次の手順に従い LVM 論理ボリュームを作成しその論理ボリューム上に **ext4** ファイルシステムを作成し ます。この例では、LVM 論理ボリュームを作成する LVM 物理ボリュームを保管するのに、共有パー ティション /**dev/sdb1** が使用されます。

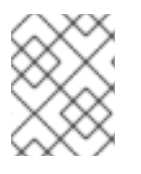

#### 注記

LVM ボリュームと、クラスターノードで使用するパーティションおよびデバイスは、クラスターノード以外には接続しないでください。

/dev/sdb1 パーティションは共有させるストレージとなるため、この手順は一つのノードでのみ行います。

1. パーティション /dev/sdb1 に LVM 物理ボリュームを作成します。

# pvcreate /dev/sdb1
Physical volume "/dev/sdb1" successfully created

2. 物理ボリューム /dev/sdb1 で設定されるボリュームグループ my\_vg を作成します。

# vgcreate my\_vg /dev/sdb1
Volume group "my\_vg" successfully created

3. ボリュームグループ my\_vg を使用して、論理ボリュームを作成します。

# lvcreate -L450 -n my\_lv my\_vg Rounding up size to full physical extent 452.00 MiB Logical volume "my\_lv" created

lvs コマンドを使って論理ボリュームを表示してみます。

# lvs
LV VG Attr LSize Pool Origin Data% Move Log Copy% Convert
my\_lv my\_vg -wi-a---- 452.00m

...

4. ext4 ファイルシステムを my\_lv 論理ボリューム上に作成します。

# mkfs.ext4 /dev/my\_vg/my\_lv
mke2fs 1.42.7 (21-Jan-2013)
Filesystem label=
OS type: Linux
...

## 2.2. WEB サーバーの設定

次の手順に従って Apache HTTP サーバーを設定します。

 クラスターの各ノードに、Apache HTTP サーバーがインストールされていることを確認しま す。Apache HTTP サーバーのステータスを確認するには、クラスターに wget ツールがインス トールされている必要があります。

各ノードで、以下のコマンドを実行します。

# yum install -y httpd wget

 Apache リソースエージェントが Apache HTTP サーバーの状態を取得できるようにするため、 クラスターの各ノードの /etc/httpd/conf/httpd.conf ファイルに以下のテキストが含まれ、コメ ントアウトされていないことを確認してください。これが記載されていない場合は、ファイル の末尾に追加します。

<Location /server-status> SetHandler server-status Require local </Location>

3. **apache** リソースエージェントを使用して Apache を管理する場合は **systemd** が使用されません。そのため、Apache のリロードに **systemctl** が使用されないようにするため、Apache によって提供される **logrotate** スクリプトを編集する必要があります。

クラスター内の各ノード上で、/etc/logrotate.d/httpd ファイルから以下の行を削除します。

/bin/systemctl reload httpd.service > /dev/null 2>/dev/null || true

削除した行を以下の3行に置き換えます。

/usr/bin/test -f /run/httpd.pid >/dev/null 2>/dev/null && /usr/bin/ps -q \$(/usr/bin/cat /run/httpd.pid) >/dev/null 2>/dev/null && /usr/sbin/httpd -f /etc/httpd/conf/httpd.conf -c "PidFile /run/httpd.pid" -k graceful > /dev/null 2>/dev/null || true

 Apache で提供する Web ページを作成します。クラスター内のいずれかのノードに「LVM ボ リュームを ext4 ファイルシステムで設定」 で作成したファイルシステムをマウントし、その ファイルシステム上で index.html ファイルを作成したら再びファイルシステムをアンマウント します。 # mount /dev/my\_vg/my\_lv /var/www/
# mkdir /var/www/html
# mkdir /var/www/cgi-bin
# mkdir /var/www/error
# restorecon -R /var/www
# cat <<-END >/var/www
# cat <<-END >/var/www/html/index.html
<html>
<body>Hello</body>
</html>
END
# umount /var/www

## 2.3. ボリュームグループのアクティブ化をクラスター内に限定

次の手順でボリュームグループを設定すると、クラスターでしかボリュームグループを作動することが できなくなり、またボリュームグループは起動時にクラスター以外の場所では作動しなくなります。ボ リュームグループがクラスター外部のシステムによってアクティブ化されると、ボリュームグループの メタデータが破損することがあります。

この手順では /etc/lvm/lvm.conf 設定ファイル内の volume\_list のエントリーを編集しま す。volume\_list のエントリーに記載されているボリュームグループはクラスターマネージャーの管轄 外となるローカルノードでの自動作動が許可されます。ノードのローカルな root ディレクトリーや ホームディレクトリーに関連するボリュームグループはこのリストに含ませてください。クラスターマ ネージャーで管理するボリュームグループは volume\_list のエントリーには入れないでください。ここ での手順に clvmd を使用する必要はありません。

クラスター内の各ノードで以下の手順を実行します。

 次のコマンドを実行して、/etc/lvm/lvm.conf ファイルで locking\_type が1に設定されている ことと use\_lvmetad が0に設定されていることを確認します。また、このコマンドを実行す ると、すべての lvmetad プロセスがすぐに無効になり、停止します。

# lvmconf --enable-halvm --services --startstopservices

 以下のコマンドを使用して、ローカルストレージに現在設定されているボリュームグループを 確認します。これにより、現在設定されているボリュームグループの一覧が出力されます。こ のノードの root とホームディレクトリーに、別のボリュームグループの領域を割り当てると、 この例のように以下のボリュームが出力に表示されます。

# vgs --noheadings -o vg\_name
my\_vg
rhel\_home
rhel\_root

3. **my\_vg** 以外のボリュームグループ (クラスターに定義したボリュームグループ) をエントリーとして /etc/lvm/lvm.conf という設定ファイルの volume\_list に追加します。

例えば、root ディレクトリー用のボリュームグループ、ホームディレクトリー用のボリューム グループを別々に用意している場合は、lvm.conf ファイルの volume\_list の行のコメントを外 して以下のように root ディレクトリー用、ホームディレクトリー用の各ボリュームグループを volume\_list のエントリーとして追加します。クラスターに対してだけ定義したボリュームグ ループ (この例では my\_vg)は、この一覧は含まれない点に注意してください。

volume\_list = [ "rhel\_root", "rhel\_home" ]

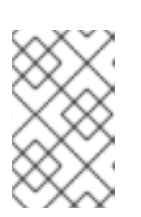

#### 注記

クラスターマネージャーの管轄外で作動させるローカルボリュームグループが ノードにない場合でも volume\_list のエントリーは volume\_list = [] と指定して 初期化する必要があります。

initramfs ブートイメージを再構築して、クラスターが制御するボリュームグループがブートイメージによりアクティベートされないようにします。以下のコマンドを使用して、initramfs デバイスを更新します。このコマンドが完了するまで最大1分かかる場合があります。

# dracut -H -f /boot/initramfs-\$(uname -r).img \$(uname -r)

5. ノードを再起動します。

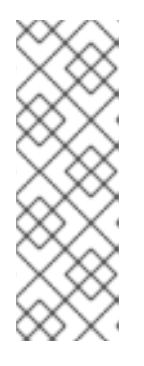

注記

ブートイメージを作成したノードを起動してから、新しい Linux カーネルをイン ストールした場合は、新しい initrd イメージは、作成時に実行していたカーネル 用で、ノードの再起動時に実行している新しいカーネル用ではありません。再起 動の前後で uname -r コマンドを使って実行しているカーネルリリースを確認し 必ず正しい initrd デバイスを使用するよう注意してください。リリースが同じで ない場合には、新規カーネルで再起動した後に initrd ファイルを更新して、ノー ドを再起動します。

6. ノードが再起動したら pcs cluster status コマンドを実行し、クラスターサービスがそのノー ドで再度開始されたかどうかを確認します。Error: cluster is not running on this node とい うメッセージが表示される場合は、以下のコマンドを入力します。

# pcs cluster start

または、クラスター内の各ノードの再起動が完了するのを待ってから次のコマンドで各ノード でのクラスターサービスの起動を行います。

# pcs cluster start --all

## 2.4. PCS コマンドを使用したリソースおよびリソースグループの作成

このユースケースでは、クラスターリソースを4つ作成する必要があります。すべてのリソースが必ず 同じノードで実行するように、このリソースを、リソースグループ apachegroup に追加します。作成 するリソースは以下のとおりで、開始する順に記載されています。

- 「LVM ボリュームを ext4 ファイルシステムで設定」 で作成した LVM ボリュームグループを 使用する my\_lvm という名前の LVM リソース。
- 2. 「LVM ボリュームを ext4 ファイルシステムで設定」の手順で作成したファイルシステムデバ イス /dev/my\_vg/my\_lv を使用する、my\_fs という名前の Filesystem リソース。
- apachegroup リソースグループのフローティング IP アドレスである IPaddr2 リソース。物理 ノードに関連付けられている IP アドレスは使用できません。IPaddr2 リソースの NIC デバイス が指定されていない場合、クラスターノードによって使用される静的に割り当てられた IP アド レスと同じネットワーク上にフローティング IP が存在しないと、フローティング IP アドレス を割り当てる NIC デバイスが適切に検出されません。

4. Website と言う名前の apache リソース、「Web サーバーの設定」の手順で定義した index.html ファイルと Apache 設定を使用します。

以下の手順で、**apachegroup** リソースグループと、このグループに追加するリソースを作成します。 リソースは、グループに追加された順序で起動し、その逆の順序で停止します。この手順は、クラス ター内のいずれかのノードで実行してください。

 次のコマンドでは my\_lvm LVM リソースを作成しています。このコマンドは、exclusive=true パラメーターを指定し、クラスターのみが LVM 論理ボリュームをアクティブ化できるようにし ます。リソースグループ apachegroup は存在しないため、このコマンドによりリソースグ ループが作成されます。

[root@z1 ~]# pcs resource create my\_lvm LVM volgrpname=my\_vg \ exclusive=true --group apachegroup

リソースを作成すると、そのリソースは自動的に起動します。以下のコマンドを使用すると、 リソースが作成され、起動していることを確認できます。

# pcs resource show Resource Group: apachegroup my\_lvm (ocf::heartbeat:LVM): Started

**pcs resource disable** と **pcs resource enable** のコマンドを使用すると手作業によるリソースの停止と起動をリソースごと個別に行うことができます。

2. 以下のコマンドでは、設定に必要な残りのリソースを作成し、作成したリソースを既存の apachegroup リソースグループに追加します。

 $\label{eq:cond} $$ [root@z1 ~]# pcs resource create my_fs Filesystem \ device="/dev/my_vg/my_lv" directory="/var/www" fstype="ext4" --group \ apachegroup $$$ 

[root@z1 ~]# pcs resource create VirtualIP IPaddr2 ip=198.51.100.3 \ cidr\_netmask=24 --group apachegroup

 $\label{eq:configure} $$ [root@z1 ~]# pcs resource create Website apache \ configfile="/etc/httpd/conf/httpd.conf" \ statusurl="http://127.0.0.1/server-status" --group apachegroup $$$ 

 リソースと、そのリソースを含むリソースグループの作成が完了したら、クラスターのステー タスを確認します。4つのリソースがすべて同じノードで実行していることに注意してください。

[root@z1 ~]# pcs status Cluster name: my\_cluster Last updated: Wed Jul 31 16:38:51 2013 Last change: Wed Jul 31 16:42:14 2013 via crm\_attribute on z1.example.com Stack: corosync Current DC: z2.example.com (2) - partition with quorum Version: 1.1.10-5.el7-9abe687 2 Nodes configured 6 Resources configured

Online: [ z1.example.com z2.example.com ]

Full list of resources:

myapc (stonith:fence\_apc\_snmp): Started z1.example.com Resource Group: apachegroup

my\_lvm (ocf::heartbeat:LVM): Started z1.example.com my\_fs (ocf::heartbeat:Filesystem): Started z1.example.com VirtualIP (ocf::heartbeat:IPaddr2): Started z1.example.com Website (ocf::heartbeat:apache): Started z1.example.com

「排他処理の設定」の手順でクラスターにフェンスデバイスを設定していないとリソースはデフォルトでは起動しないので注意してください。

4. クラスターが稼働したら、ブラウザーで、**IPaddr2** リソースとして定義した IP アドレスを指定 して、Hello と単語が表示されるサンプル表示を確認します。

Hello

設定したリソースが実行されていない場合は、**pcs resource debug-start** *resource* コマンド を実行してリソースの設定をテストできます。**pcs resource debug-start** コマンドの詳細は 『High Availability Add-On リファレンス』 を参照してください。

## 2.5. リソース設定のテスト

「pcs コマンドを使用したリソースおよびリソースグループの作成」で示すようにクラスターの状態表 示では全リソースが **z1.example.com** ノードで実行しています。以下の手順に従い、1番目のノードを **スタンバイ** モードにし、リソースグループが **z2.example.com** ノードにフェールオーバーするかどう かをテストします。1番目のノードをスタンバイモードにすると、このノードはリソースをホストでき なくなります。

1. 以下のコマンドは、**z1.example.com** ノードを スタンバイ モードにします。

root@z1 ~]# pcs node standby z1.example.com

2. **z1** をスタンバイモードにしたらクラスターの状態を確認します。リソースはすべて **z2** で実行 しているはずです。

[root@z1 ~]# pcs status Cluster name: my\_cluster Last updated: Wed Jul 31 17:16:17 2013 Last change: Wed Jul 31 17:18:34 2013 via crm\_attribute on z1.example.com Stack: corosync Current DC: z2.example.com (2) - partition with quorum Version: 1.1.10-5.el7-9abe687 2 Nodes configured 6 Resources configured

Node z1.example.com (1): standby Online: [ z2.example.com ]

Full list of resources:

myapc (stonith:fence\_apc\_snmp): Started z1.example.com Resource Group: apachegroup my\_lvm (ocf::heartbeat:LVM): Started z2.example.com my\_fs (ocf::heartbeat:Filesystem): Started z2.example.com VirtualIP (ocf::heartbeat:IPaddr2): Started z2.example.com Website (ocf::heartbeat:apache): Started z2.example.com

定義している IP アドレスの Web サイトは、中断せず表示されているはずです。

3. スタンバイ モードから z1 を削除するには、以下のコマンドを実行します。

root@z1 ~]# pcs node unstandby z1.example.com

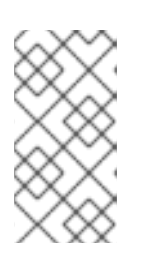

#### 注記

ノードを **スタンバイ** モードから削除しても、リソースはそのノードにフェイル オーバーしません。これは、リソースの **resource-stickiness** 値により異なりま す。**resource-stickiness** メタ属性の詳細は、『High Availability Add-On リファ レンス』の現在のノードを優先させるリソースの設定を参照してください。

## 第3章 RED HAT HIGH AVAILABILITY クラスターのアクティブ/ パッシブな NFS サーバー

本章では、共有ストレージを使用して2ノードの Red Hat Enterprise Linux High Availability Add-On ク ラスターで高可用性アクティブ/パッシブ NFS サーバーを設定する方法について説明します。この手順 では、Pacemaker クラスターリソースの設定に **pcs** を使用します。このユースケースでは、クライア ントが、フローティング IP アドレスから NFS ファイルシステムにアクセスします。NFS サービスは、 クラスターにある 2 つのノードのいずれかで実行します。NFS サーバーが実行しているノードが正常 に動作しなくなると、NFS サーバーはクラスターの 2 番目のノードで再起動し、サービスの中断が最 小限に抑えられます。

このユースケースでは、システムに以下のコンポーネントが必要です。

- Apache HTTP サーバーを実行するクラスターを作成するために使用される2つのノード。この 例では、使用されるノードは z1.example.com および z2.example.com です。
- 各ノード用の電源フェンスデバイス、ここでは APC 電源スイッチの2ポートを使用しています。この例では、APC 電源スイッチの2ポートを使用します。ホスト名は zapc.example.comです。
- NFS サーバーに必要なパブリック仮想 IP アドレス。
- iSCSI、ファイバーチャネル、またはその他の共有ネットワークデバイスを使用する、クラス ター内のノードの共有ストレージ。

2 ノード Red Hat Enterprise Linux で高可用性アクティブ/パッシブ NFS サーバーを設定するには、以下の手順を実行する必要があります。

- 「NFS クラスターの作成」の説明に従って、NFS サーバーを実行するクラスターを作成し、 クラスターの各ノードにフェンシングを設定します。
- I\_LVM ボリュームを ext4 ファイルシステムで設定」の説明に従って、クラスターのノードに 対する共有ストレージの LVM 論理ボリューム my\_lv にマウントされた ext4 ファイルシステム を設定します。
- 3. 「NFS 共有の設定」 の説明に従って、LVM 論理ボリュームの共有ストレージで NFS 共有を設定します。
- 「ボリュームグループのアクティブ化をクラスター内に限定」の説明に従って、論理ボリューム my\_lv が含まれる LVM ボリュームグループをクラスターのみがアクティブ化できるようにし、ボリュームグループが起動時にクラスターの外部でアクティブ化されないようにします。
- 5. 「クラスターリソースの設定」の説明に従って、クラスターリソースを作成します。
- 6. 「リソース設定のテスト」に従って、設定した NFS サーバーをテストします。

#### 3.1. NFS クラスターの作成

以下の手順に従って、NFS クラスターをインストールおよび作成します。

- 1. 「クラスターソフトウェアのインストール」の手順に従って、**z1.example.com** および **z2.example.com** ノードにクラスターソフトウェアをインストールします。
- 「クラスターの作成」で説明されている手順を使用して、z1.example.com および z2.example.com で設定される2ノードクラスターを作成します。この手順の例と同様に、ク ラスターには my\_cluster という名前が付けられます。

「排他処理の設定」の説明に従って、クラスターの各ノードにフェンスデバイスを設定します。この例では、ホスト名が zapc.example.com という APC 電源スイッチの2つのポートを使用してフェンシングが設定されます。

3.2. LVM ボリュームを EXT4 ファイルシステムで設定

このユースケースでは、クラスターのノード間で共有されるストレージに、LVM 論理ボリュームを作 成する必要があります。

次の手順に従い LVM 論理ボリュームを作成しその論理ボリューム上に **ext4** ファイルシステムを作成し ます。この例では、LVM 論理ボリュームを作成する LVM 物理ボリュームを保管するのに、共有パー ティション /**dev/sdb1** が使用されます。

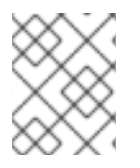

#### 注記

LVM ボリュームと、クラスターノードで使用するパーティションおよびデバイスは、クラスターノード以外には接続しないでください。

/dev/sdb1 パーティションは共有させるストレージとなるため、この手順は一つのノードでのみ行います。

1. パーティション /dev/sdb1 に LVM 物理ボリュームを作成します。

[root@z1 ~]# pvcreate /dev/sdb1 Physical volume "/dev/sdb1" successfully created

2. 物理ボリューム /dev/sdb1 で設定されるボリュームグループ my\_vg を作成します。

[root@z1 ~]# vgcreate my\_vg /dev/sdb1 Volume group "my\_vg" successfully created

3. ボリュームグループ my\_vg を使用して、論理ボリュームを作成します。

[root@z1 ~]# lvcreate -L450 -n my\_lv my\_vg Rounding up size to full physical extent 452.00 MiB Logical volume "my\_lv" created

lvs コマンドを使って論理ボリュームを表示してみます。

[root@z1 ~]# lvs LV VG Attr LSize Pool Origin Data% Move Log Copy% Convert my\_lv my\_vg -wi-a---- 452.00m ...

4. ext4 ファイルシステムを my\_lv 論理ボリューム上に作成します。

[root@z1 ~]# mkfs.ext4 /dev/my\_vg/my\_lv mke2fs 1.42.7 (21-Jan-2013) Filesystem label= OS type: Linux

## 3.3. NFS 共有の設定

以下の手順では、NFS デーモンフェールオーバーに対して NFS 共有を設定します。この手順は、クラ スターの1つのノードのみで行う必要があります。

1. /nfsshare ディレクトリーを作成します。

[root@z1 ~]# mkdir /nfsshare

2. 「LVM ボリュームを ext4 ファイルシステムで設定」 で作成した ext4 ファイルシステムを /nfsshare ディレクトリーにマウントします。

[root@z1 ~]# mount /dev/my\_vg/my\_lv /nfsshare

- 3. /nfsshare ディレクトリー内に exports ディレクトリーツリーを作成します。
  - [root@z1 ~]# mkdir -p /nfsshare/exports [root@z1 ~]# mkdir -p /nfsshare/exports/export1 [root@z1 ~]# mkdir -p /nfsshare/exports/export2
- 4. NFS クライアントがアクセスするファイルを、**exports** ディレクトリーに置きます。この例で は、**clientdatafile1** および **clientdatafile2** という名前のテストファイルを作成します。

[root@z1 ~]# touch /nfsshare/exports/export1/clientdatafile1 [root@z1 ~]# touch /nfsshare/exports/export2/clientdatafile2

5. ext4 ファイルシステムをアンマウントし、LVM ボリュームグループを非アクティブにします。

[root@z1 ~]# umount /dev/my\_vg/my\_lv [root@z1 ~]# vgchange -an my\_vg

## 3.4. ボリュームグループのアクティブ化をクラスター内に限定

次の手順では、LVM ボリュームグループを設定して、クラスターのみがボリュームグループをアク ティブ化でき、ボリュームグループが起動時にクラスターの外部でアクティブ化されないようにしま す。ボリュームグループがクラスター外部のシステムによってアクティブ化されると、ボリュームグ ループのメタデータが破損することがあります。

この手順では /etc/lvm/lvm.conf 設定ファイル内の volume\_list のエントリーを編集しま す。volume\_list のエントリーに記載されているボリュームグループはクラスターマネージャーの管轄 外となるローカルノードでの自動作動が許可されます。ノードのローカルな root ディレクトリーや ホームディレクトリーに関連するボリュームグループはこのリストに含ませてください。クラスターマ ネージャーで管理するボリュームグループは volume\_list のエントリーには入れないでください。ここ での手順に clvmd を使用する必要はありません。

クラスター内の各ノードで以下の手順を実行します。

 次のコマンドを実行して、/etc/lvm/lvm.conf ファイルで locking\_type が1に設定されている ことと use\_lvmetad が0に設定されていることを確認します。また、このコマンドを実行す ると、すべての lvmetad プロセスがすぐに無効になり、停止します。

# lvmconf --enable-halvm --services --startstopservices

 以下のコマンドを使用して、ローカルストレージに現在設定されているボリュームグループを 確認します。これにより、現在設定されているボリュームグループの一覧が出力されます。こ のノードの root とホームディレクトリーに、別のボリュームグループの領域を割り当てると、 この例のように以下のボリュームが出力に表示されます。

# vgs --noheadings -o vg\_name
my\_vg
rhel\_home
rhel\_root

my\_vg 以外のボリュームグループ (クラスターに定義したボリュームグループ)をエントリーとして /etc/lvm/lvm.conf という設定ファイルの volume\_list に追加します。例えば、rootディレクトリー用のボリュームグループ、ホームディレクトリー用のボリュームグループを別々に用意している場合は、lvm.conf ファイルの volume\_list の行のコメントを外して以下のように root ディレクトリー用、ホームディレクトリー用の各ボリュームグループをvolume\_list のエントリーとして追加します。

volume\_list = [ "rhel\_root", "rhel\_home" ]

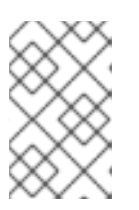

注記

クラスターマネージャーの管轄外で作動させるローカルボリュームグループが ノードにない場合でも volume\_list のエントリーは volume\_list = [] と指定して 初期化する必要があります。

initramfs ブートイメージを再構築して、クラスターが制御するボリュームグループがブートイメージによりアクティベートされないようにします。以下のコマンドを使用して、initramfs デバイスを更新します。このコマンドが完了するまで最大1分かかる場合があります。

# dracut -H -f /boot/initramfs-\$(uname -r).img \$(uname -r)

5. ノードを再起動します。

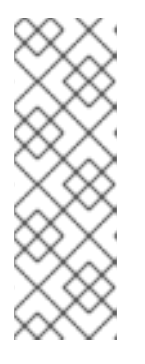

注記

ブートイメージを作成したノードを起動してから、新しい Linux カーネルをイン ストールした場合は、新しい initrd イメージは、作成時に実行していたカーネル 用で、ノードの再起動時に実行している新しいカーネル用ではありません。再起 動の前後で uname -r コマンドを使って実行しているカーネルリリースを確認し 必ず正しい initrd デバイスを使用するよう注意してください。リリースが同じで ない場合には、新規カーネルで再起動した後に initrd ファイルを更新して、ノー ドを再起動します。

6. ノードが再起動したら pcs cluster status コマンドを実行し、クラスターサービスがそのノー ドで再度開始されたかどうかを確認します。Error: cluster is not running on this node とい うメッセージが表示される場合は、以下のコマンドを入力します。

# pcs cluster start

または、クラスターの各ノードを再起動して、クラスターの全ノードでクラスターサービスを 開始するまで待機するには、次のコマンドを使用します。 # pcs cluster start --all

## 3.5. クラスターリソースの設定

このセクションでは、このユースケースで、クラスターリソースを設定する手順を説明します。

#### 注記

pcs resource create コマンドを使用してクラスターリソースを作成する場合、作成直後 に pcs status コマンドを実行してリソースが稼働していることを検証することが推奨さ れます。「排他処理の設定」の手順でクラスターにフェンスデバイスを設定していない とリソースはデフォルトでは起動しないので注意してください。

設定したリソースが実行されていない場合は、**pcs resource debug-start** *resource* コマンドを実行してリソースの設定をテストできます。このコマンドは、クラスターの制御や認識の範囲外でサービスを起動します。設定したリソースが再度実行されたら、**pcs resource cleanup** *resource* コマンドを実行してクラスターが更新を認識するようにします。**pcs resource debug-start** コマンドの詳細は『High Availability Add-On リファレンス』を参照してください。

以下の手順では、システムリソースを設定します。これらのリソースがすべて同じノードで実行するように、これらのリソースはリソースグループ nfsgroup に含まれます。リソースは、グループに追加された順序で起動し、その逆の順序で停止します。この手順は、クラスター内のいずれかのノードで実行してください。

以下のコマンドは my\_lvm という名前の LVM リソースを作成します。このコマンドは、exclusive=true パラメーターを指定し、クラスターのみが LVM 論理ボリュームをアクティブ化できるようにします。リソースグループ my\_lvm は存在しないため、このコマンドによりリソースグループが作成されます。

[root@z1 ~]# pcs resource create my\_lvm LVM volgrpname=my\_vg \ exclusive=true --group nfsgroup

クラスターのステータスを確認し、リソースが実行していることを確認します。

root@z1 ~]# pcs status Cluster name: my\_cluster Last updated: Thu Jan 8 11:13:17 2015 Last change: Thu Jan 8 11:13:08 2015 Stack: corosync Current DC: z2.example.com (2) - partition with quorum Version: 1.1.12-a14efad 2 Nodes configured 3 Resources configured

Online: [ z1.example.com z2.example.com ]

Full list of resources: myapc (stonith:fence\_apc\_snmp): Started z1.example.com Resource Group: nfsgroup my lvm (ocf::heartbeat:LVM): Started z1.example.com

PCSD Status: z1.example.com: Online z2.example.com: Online

Daemon Status: corosync: active/enabled pacemaker: active/enabled pcsd: active/enabled

2. クラスターに Filesystem リソースを設定します。

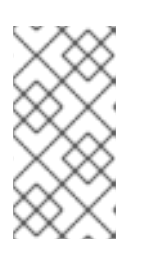

#### 注記

**options=***options* パラメーターを使用すると、**Filesystem** リソースのリソース 設定の一部としてマウントオプションを指定できます。すべての設定オプション を確認する場合は、**pcs resource describe Filesystem** コマンドを実行しま す。

以下のコマンドは、ext4 の Filesystem リソース nfsshare を、nfsgroup リソースグループに 追加します。このファイルシステムは、「LVM ボリュームを ext4 ファイルシステムで設定」 で作成された LVM ボリュームグループと ext4 ファイルシステムを使用します。このファイル システムは「NFS 共有の設定」 で作成された /nfsshare ディレクトリーにマウントされま す。

[root@z1 ~]# pcs resource create nfsshare Filesystem \ device=/dev/my\_vg/my\_lv directory=/nfsshare \ fstype=ext4 --group nfsgroup

my\_lvm リソースおよび nfsshare リソースが実行していることを確認します。

[root@z1 ~]# pcs status ... Full list of resources: myapc (stonith:fence\_apc\_snmp): Started z1.example.com Resource Group: nfsgroup my\_lvm (ocf::heartbeat:LVM): Started z1.example.com nfsshare (ocf::heartbeat:Filesystem): Started z1.example.com ...

3. **nfsgroup** リソースグループの一部である **nfs-daemon** という名前の **nfsserver** リソースを作成します。

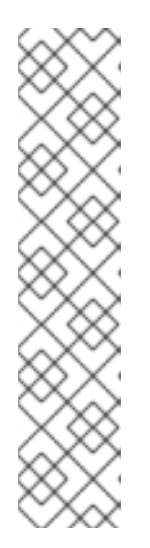

#### 注記

nfsserver リソースを使用して、nfs\_shared\_infodir パラメーターを指定できま す。これは、NFS デーモンが NFS 関連のステートフル情報の格納に使用する ディレクトリーです。この属性は、このエクスポートのコレクションで作成した Filesystem リソースのいずれかのサブディレクトリーに設定することが推奨さ れます。これにより、NFS デーモンは、このリソースグループを再配置する必 要がある場合に別のノードで使用できるデバイスに、ステートフル情報を保存し ます。これにより、NFS デーモンは、このリソースグループを再度移動する必 要が生じた場合に、別のノードで利用可能になるステートフル情報をデバイスに 保存します。この例では、/nfsshare は Filesystem リソースで管理される共有 ストレージディレクトリーで、/nfsshare/exports/export1 および /nfsshare/exports/export2 はエクスポートディレクトリーで す。/nfsshare/nfsinfo は、nfsserver リソースの共有情報ディレクトリーです。 [root@z1 ~]# pcs resource create nfs-daemon nfsserver \ nfs\_shared\_infodir=/nfsshare/nfsinfo nfs\_no\_notify=true \ --group nfsgroup [root@z1 ~]# pcs status

 exportfs リソースを追加して /nfsshare/exports ディレクトリーをエクスポートします。この リソースは、nfsgroup リソースグループに含まれます。これにより、NFSv4 クライアントの 仮想ディレクトリーが構築されます。このエクスポートには、NFSv3 クライアントもアクセス できます。

[root@z1 ~]# pcs resource create nfs-root exportfs \ clientspec=192.168.122.0/255.255.255.0 \ options=rw,sync,no\_root\_squash \ directory=/nfsshare/exports \ fsid=0 --group nfsgroup

[root@z1 ~]# # pcs resource create nfs-export1 exportfs \ clientspec=192.168.122.0/255.255.255.0 \ options=rw,sync,no\_root\_squash directory=/nfsshare/exports/export1 \ fsid=1 --group nfsgroup

[root@z1 ~]# # pcs resource create nfs-export2 exportfs \ clientspec=192.168.122.0/255.255.255.0 \ options=rw,sync,no\_root\_squash directory=/nfsshare/exports/export2 \ fsid=2 --group nfsgroup

5. NFS 共有にアクセスするために、NFS クライアントが使用するフローティング IP アドレスリ ソースを追加します。指定するフローティング IP アドレスには DNS リバースルックアップが 必要になりますが、クラスターのすべてのノードで /etc/hosts にフローティング IP アドレスを 指定して対処することもできます。このリソースは、リソースグループ nfsgroup に含まれま す。このデプロイメント例では、192.168.122.200 をフローティング IP アドレスとして使用しま す。

[root@z1 ~]# pcs resource create nfs\_ip IPaddr2 \ ip=192.168.122.200 cidr\_netmask=24 --group nfsgroup

6. NFS デプロイメント全体が初期化されたら、NFSv3 の再起動通知を送信する **nfsnotify** リソー スを追加します。このリソースは、リソースグループ **nfsgroup** に含まれます。

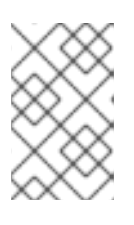

注記

NFS の通知が適切に処理されるようにするには、フローティング IP アドレスに ホスト名が関連付けられており、それが NFS サーバーと NFS クライアントで同 じである必要があります。

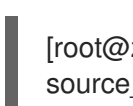

[root@z1 ~]# pcs resource create nfs-notify nfsnotify \ source\_host=192.168.122.200 --group nfsgroup

リソースとリソースの制約を作成したら、クラスターのステータスを確認できます。すべてのリソース が同じノードで実行していることに注意してください。

[root@z1 ~]# pcs status

| •••                                                           |  |  |  |  |
|---------------------------------------------------------------|--|--|--|--|
| Full list of resources:                                       |  |  |  |  |
| myapc (stonith:fence_apc_snmp): Started z1.example.com        |  |  |  |  |
| Resource Group: nfsgroup                                      |  |  |  |  |
| my_lvm (ocf::heartbeat:LVM): Started z1.example.com           |  |  |  |  |
| nfsshare (ocf::heartbeat:Filesystem): Started z1.example.com  |  |  |  |  |
| nfs-daemon (ocf::heartbeat:nfsserver): Started z1.example.com |  |  |  |  |
| nfs-root (ocf::heartbeat:exportfs): Started z1.example.com    |  |  |  |  |
| nfs-export1 (ocf::heartbeat:exportfs): Started z1.example.com |  |  |  |  |
| nfs-export2 (ocf::heartbeat:exportfs): Started z1.example.com |  |  |  |  |
| nfs_ip (ocf::heartbeat:IPaddr2): Started z1.example.com       |  |  |  |  |
| nfs-notify (ocf::heartbeat:nfsnotify): Started z1.example.com |  |  |  |  |
|                                                               |  |  |  |  |

## 3.6. リソース設定のテスト

以下の手順を使用するとシステムの設定を検証できます。NFSv3 または NFSv4 のいずれかで、エクス ポートされたファイルシステムをマウントできるはずです。

1. デプロイメントと同じネットワークにあるクラスター外部のノードで NFS 共有をマウントして、NFS 共有が表示されることを確認します。この例では、192.168.122.0/24 ネットワークを使用します。

# showmount -e 192.168.122.200 Export list for 192.168.122.200: /nfsshare/exports/export1 192.168.122.0/255.255.255.0 /nfsshare/exports 192.168.122.0/255.255.255.0 /nfsshare/exports/export2 192.168.122.0/255.255.255.0

NFSv4 で NFS 共有をマウントできることを確認する場合は、クライアントノードのディレクトリーに NFS 共有をマウントします。マウントしたら、エクスポートディレクトリーの内容が表示されることを確認します。テスト後に共有をアンマウントします。

# mkdir nfsshare
# mount -o "vers=4" 192.168.122.200:export1 nfsshare
# ls nfsshare
clientdatafile1
# umount nfsshare

 NFSv3 で NFS 共有をマウントできることを確認します。マウント後、テストファイル clientdatafile1 が表示されることを確認します。NFSv4 とは異なり NFSv3 は仮想ファイルシ ステムを使用しないため、特定のエクスポートをマウントする必要があります。テスト後に共 有をアンマウントします。

# mkdir nfsshare
# mount -o "vers=3" 192.168.122.200:/nfsshare/exports/export2 nfsshare
# ls nfsshare
clientdatafile2
# umount nfsshare

- 4. フェイルオーバーをテストするには、以下の手順を実行します。
  - a. クラスター外部のノードに NFS 共有をマウントし、「NFS 共有の設定」 で作成した **clientdatafile1** にアクセスできることを確認します。

# mkdir nfsshare
# mount -o "vers=4" 192.168.122.200:export1 nfsshare
# ls nfsshare
clientdatafile1

b. クラスター内で、**nfsgroup** を実行しているノードを確認します。この例では、**nfsgroup** が **z1.example.com** で実行しています。

[root@z1 ~]# pcs status Full list of resources: myapc (stonith:fence apc snmp): Started z1.example.com Resource Group: nfsgroup my\_lvm (ocf::heartbeat:LVM): Started z1.example.com nfsshare (ocf::heartbeat:Filesystem): Started z1.example.com nfs-daemon (ocf::heartbeat:nfsserver): Started z1.example.com nfs-root (ocf::heartbeat:exportfs): Started z1.example.com (ocf::heartbeat:exportfs): Started z1.example.com nfs-export1 (ocf::heartbeat:exportfs): nfs-export2 Started z1.example.com nfs\_ip (ocf::heartbeat:IPaddr2): Started z1.example.com nfs-notify (ocf::heartbeat:nfsnotify): Started z1.example.com

c. クラスター内のノードから、**nfsgroup** を実行しているノードをスタンバイモードにします。

[root@z1 ~]# pcs node standby z1.example.com

d. nfsgroup が、別のクラスターノードで正常に起動することを確認します。

[root@z1 ~]# pcs status Full list of resources: Resource Group: nfsgroup my lvm (ocf::heartbeat:LVM): Started z2.example.com nfsshare (ocf::heartbeat:Filesystem): Started z2.example.com nfs-daemon (ocf::heartbeat:nfsserver): Started z2.example.com nfs-root (ocf::heartbeat:exportfs): Started z2.example.com (ocf::heartbeat:exportfs): Started z2.example.com nfs-export1 Started z2.example.com nfs-export2 (ocf::heartbeat:exportfs): nfs\_ip (ocf::heartbeat:IPaddr2): Started z2.example.com nfs-notify (ocf::heartbeat:nfsnotify): Started z2.example.com

e. NFS 共有をマウントしたクラスターの外部のノードから、この外部ノードが NFS マウント 内のテストファイルに引き続きアクセスできることを確認します。

# ls nfsshare clientdatafile1

ファイルオーバー中、クライアントに対するサービスは一時的に失われますが、クライア ントはユーザーが介入しなくても回復するはずです。デフォルトでは、NFSv4 を使用する クライアントの場合は、マウントの復旧に最大 90 秒かかることがあります。この 90 秒 注記

は、システムの起動時にサーバーが監視する NFSv4 ファイルのリースの猶予期間です。 NFSv3 クライアントでは、数秒でマウントへのアクセスが回復します。

 f. クラスター内で、最初に nfsgroup を実行していたノードをスタンバイモードから削除し ます。ただし、スタンバイモードから回復しただけでは、クラスターリソースがこのノー ドに戻りません。

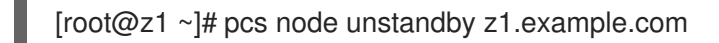

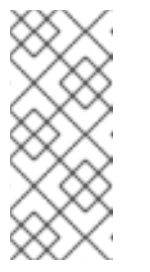

ノードを **スタンバイ** モードから削除しても、リソースはそのノードにフェ イルオーバーしません。これは、リソースの **resource-stickiness** 値により 異なります。**resource-stickiness** メタ属性の詳細は、『High Availability Add-On リファレンス』の現在のノードを優先させるリソースの設定を参照 してください。

# 第4章 RED HAT HIGH AVAILABILITY クラスター (RED HAT ENTERPRISE LINUX 7.4 以降) のアクティブ/アクティブ SAMBA サーバー

Red Hat Enterprise Linux 7.4 リリースでは、Red Hat の Resilient Storage Add-On は、Pacemaker を 使用してアクティブ/アクティブクラスター設定で Samba を実行するサポートを提供します。Red Hat の Resilient Storage Add-On には High Availability Add-On が含まれます。

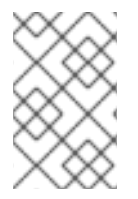

#### 注記

Samba のサポートポリシーの詳細は、Red Hat カスタマーポータルの Support Policies for RHEL Resilient Storage - ctdb General PoliciesおよびSupport Policies for RHEL Resilient Storage - Exporting gfs2 contents via other protocolsを参照してください。

本章では、共有ストレージを使用した2ノードの Red Hat Enterprise Linux High Availability Add-On ク ラスターでアクティブ/アクティブ Samba サーバーを設定する方法を説明します。この手順では、 Pacemaker クラスターリソースの設定に **pcs** を使用します。

このユースケースでは、システムに以下のコンポーネントが必要です。

- Clustered Samba を実行しているクラスターの作成に使用する2つのノード。この例で使用するノードは z1.example.com と z2.example.com で、それぞれのIP アドレスは 192.168.1.151と 192.168.1.152 です。
- 各ノード用の電源フェンスデバイス、ここでは APC 電源スイッチの2ポートを使用しています。この例では、APC 電源スイッチの2ポートを使用します。ホスト名は zapc.example.comです。
- iSCSI またはファイバーチャネルを使用する、クラスターのノードに対する共有ストレージ。

2 ノード Red Hat Enterprise Linux High Availability Add-On クラスターで高可用性アクティブ/アクティブ NFS サーバーを設定するには、以下のステップを実行する必要があります。

- 「クラスターの作成」の説明に従い、Samba 共有をエクスポートして、クラスターの各ノード に対するフェンシングを設定します。
- 2. 「GFS2 ファイルシステムでのクラスター化 LVM ボリュームの設定」 の説明に従い、クラス ターのノードに対する共有ストレージ上のクラスター化された LVM 論理ボリューム my\_clv に マウントした gfs2 ファイルシステムを設定します。
- 3. 「Samba の設定」を参照してクラスターの各ノードで Samba を設定します。
- 4. 「Samba クラスターリソースの設定」 の説明に従って、Samba クラスターリソースを作成します。
- 5. 「リソース設定のテスト」に従って、設定した Samba 共有をテストします。

## 4.1. クラスターの作成

次の手順に従って、Samba サービスに使用するクラスターのインストールと作成を行います。

1. 「クラスターソフトウェアのインストール」の手順に従って、**z1.example.com** および **z2.example.com** ノードにクラスターソフトウェアをインストールします。

- 「クラスターの作成」で説明されている手順を使用して、z1.example.com および z2.example.com で設定される2ノードクラスターを作成します。この手順の例と同様に、ク ラスターには my\_cluster という名前が付けられます。
- 「排他処理の設定」の説明に従って、クラスターの各ノードにフェンスデバイスを設定します。この例では、ホスト名が zapc.example.com という APC 電源スイッチの2つのポートを使用してフェンシングが設定されます。

## 4.2. GFS2 ファイルシステムでのクラスター化 LVM ボリュームの設定

このユースケースでは、クラスターのノード間で共有しているストレージにクラスター化 LVM 論理ボ リュームを作成する必要があります。

本項では、クラスター化 LVM 論理ボリュームを GFS2 ファイルシステムでそのボリューム上に作成し ます。この例では /**dev/vdb** 共有パーティションを使って LVM 論理ボリュームの作成元となる LVM 物 理ボリュームを格納します。

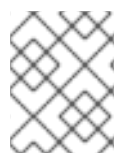

#### 注記

LVM ボリュームと、クラスターノードで使用するパーティションおよびデバイスは、ク ラスターノード以外には接続しないでください。

この手順を始める前に、Resilient Storage チャンネルの **lvm2-cluster** と **gfs2-utils** パッケージをクラ スターの両方のノードにインストールします。

# yum install lvm2-cluster gfs2-utils

/**dev/vdb** パーティションは共有させるストレージとなるため、この手順は1つのノードでのみ行います。

 グローバル Pacemaker パラメーター no\_quorum\_policy を freeze に設定します。この設定に より、クォーラムが失われるたびにクラスター全体にフェンシングが発生しなくなります。こ のポリシーの設定についての詳細は、『Global File System 2』を参照してください。

[root@z1 ~]# pcs property set no-quorum-policy=freeze

2. **dlm** リソースをセットアップします。これは、**clvmd** サービスと GFS2 ファイルシステムに必要な依存関係です。

[root@z1 ~]# pcs resource create dlm ocf:pacemaker:controld op monitor interval=30s on-fail=fence clone interleave=true ordered=true

3. clvmd をクラスターリソースとしてセットアップします。

[root@z1 ~]# pcs resource create clvmd ocf:heartbeat:clvm op monitor interval=30s on-fail=fence clone interleave=true ordered=true

この開始手順の一環として、ocf:heartbeat:clvm リソースエージェントにより、/etc/lvm/lvm.conf ファイルの locking\_type パラメーターが 3 に変更され、lvmetad デーモンが無効化されることに注意してください。

4. clvmd および dlm の依存関係をセットアップし、順番に起動します。clvmd リソースは dlm の後に起動し、dlm と同じノードで実行する必要があります。

[root@z1 ~]# pcs constraint order start dlm-clone then clvmd-clone Adding dlm-clone clvmd-clone (kind: Mandatory) (Options: first-action=start then-action=start) [root@z1 ~]# pcs constraint colocation add clvmd-clone with dlm-clone

5. dlm および clvmd リソースが全てのノードで実行されていることを確認します。

```
[root@z1 ~]# pcs status
...
Full list of resources:
...
Clone Set: dlm-clone [dlm]
Started: [ z1 z2 ]
Clone Set: clvmd-clone [clvmd]
Started: [ z1 z2 ]
```

6. クラスター化論理ボリュームの作成

[root@z1 ~]# pvcreate /dev/vdb [root@z1 ~]# vgcreate -Ay -cy cluster\_vg /dev/vdb [root@z1 ~]# lvcreate -L4G -n cluster\_lv cluster\_vg

7. ボリュームが正しく作成されているかどうかを確認するには、論理ボリュームを表示する **lvs** コマンドを使用します。

[root@z1 ~]# lvs LV VG Attr LSize ... cluster\_lv cluster\_vg -wi-ao---- 4.00g ...

GFS2 でボリュームをフォーマットします。この例では、my\_cluster がクラスター名です。また、2つのジャーナルを示すために-j2を指定しています。これは、ジャーナルの数が、クラスターのノードの数に一致する必要があるためです。

[root@z1 ~]# mkfs.gfs2 -p lock\_dlm -j 2 -t my\_cluster:samba /dev/cluster\_vg/cluster\_lv

 ファイルシステムのマウントと管理を行うように Pacemaker を設定するための Filesystem リ ソースを作成します。この例では、fs という Filesystem リソースを作成し、両方のクラス ターで /mnt/gfs2share を作成します。

[root@z1 ~]# pcs resource create fs ocf:heartbeat:Filesystem device="/dev/cluster\_vg/cluster\_lv" directory="/mnt/gfs2share" fstype="gfs2" --clone

10. GFS2 ファイルシステムと clvmd のサービスとの依存関係を設定し、順番に起動します。 GFS2 は clvmd の後に起動し、clvmd と同じノードで実行する必要があります。

[root@z1 ~]# pcs constraint order start clvmd-clone then fs-clone Adding clvmd-clone fs-clone (kind: Mandatory) (Options: first-action=start then-action=start) [root@z1 ~]# pcs constraint colocation add fs-clone with clvmd-clone

11. 想定通りに GFS2 ファイルがマウントされていることを確認します。

[root@z1 ~]# mount |grep /mnt/gfs2share /dev/mapper/cluster\_vg-cluster\_lv on /mnt/gfs2share type gfs2 (rw,noatime,seclabel)

## 4.3. SAMBA の設定

以下の手順では、Samba 環境を初期化し、クラスターノードで Samba を設定します。

- 1. クラスターの両方のノードで、以下の手順を実行します。
  - a. samba、ctdb、cifs-utils をインストールします。

# yum install samba ctdb cifs-utils

b. **firewalld** デーモンを実行している場合は、以下のコマンドを実行して、 **ctdb** と **samba** サービスに必要なポートを有効にします。

# firewall-cmd --add-service=ctdb --permanent
# firewall-cmd --add-service=samba --permanent
# firewall-cmd --reload

c. 以下のコマンドを実行して、ctdb や samba サービスが動作しておらず、ブート時に起動し ないようにします。これら2つのサービスがお使いのシステムに存在して動作しているわ けではないことに注意してください。

# systemctl disable ctdb
# systemctl disable smb
# systemctl disable nmb
# systemctl disable winbind
# systemctl stop ctdb
# systemctl stop smb
# systemctl stop nmb
# systemctl stop winbind

d. /etc/samba/smb.conf ファイルでは、Samba サーバーを設定して [public] 共有定義を設定 します。以下に例を示します。

# cat << END > /etc/samba/smb.conf
[global]
netbios name = linuxserver
workgroup = WORKGROUP
server string = Public File Server
security = user
map to guest = bad user
guest account = smbguest
clustering = yes
ctdbd socket = /tmp/ctdb.socket
[public]
path = /mnt/gfs2share/public
guest ok = yes
read only = no
END

この例で見られるように Samba をスタンドアローンサーバーとして設定する方法 や、testparm ユーティリティーで smb.conf ファイルを検証する方法は、『システム管理 者のガイド』の ファイルとプリントサーバーを参照してください。

e. クラスターノードの IP アドレスを /etc/ctdb/nodes ファイルに追加します。

# cat << END > /etc/ctdb/nodes 192.168.1.151 192.168.1.152 END

 f. クラスターのノード間における負荷分散は、このクラスターによってエクスポートされた Samba 共有へのアクセスに使用できる2つ以上のIP アドレスを
 /etc/ctdb/public\_addresses ファイルに追加できます。このIP は、Samba サーバーの名前の DNS で設定する必要があるアドレスで、SMB クライアントが接続するアドレスです。複数のIP アドレスで1つのタイプAの DNS レコードとして Samba サーバーの名前を設定し、ラウンドロビンがクラスターのノードにわたりクライアントを分散できるようにします。

この例では、DNS エントリー linuxserver.example.com が、/etc/ctdb/public\_addresses ファイル下にリストされている両方のアドレスで定義されています。これにより、DNS に よって、ラウンドロビン方式でクラスターノードにわたり Samba クライアントが分散され ます。この操作を行う際、DNS エントリーがニーズに一致する必要があります。

このクラスターによってエクスポートされた Samba 共有へのアクセスに使用できる IP ア ドレスを /**etc/ctdb/public\_addresses** ファイルに追加します。

# cat << END > /etc/ctdb/public\_addresses 192.168.1.201/24 eth0 192.168.1.202/24 eth0 END

g. Samba グループを作成し、パブリックテスト共有ディレクトリーのローカルユーザーを追加して、以前に作成したグループをプライマリーグループとして設定します。

# groupadd smbguest
# adduser smbguest -g smbguest

h. CTDB 関連のディレクトリーで SELinux コンテキストが 正しいことを確認してください。

# mkdir /var/ctdb/
# chcon -Rv -u system\_u -r object\_r -t ctdbd\_var\_lib\_t /var/ctdb/
changing security context of '/var/ctdb/'
# chcon -Rv -u system\_u -r object\_r -t ctdbd\_var\_lib\_t /var/lib/ctdb/
changing security context of '/var/lib/ctdb/'

- 2. クラスターの1つのノードで、以下の手順に従います。
  - a. CTDB ロックファイルとパブリック共有のディレクトリーを設定します。

[root@z1 ~]# mkdir -p /mnt/gfs2share/ctdb/ [root@z1 ~]# mkdir -p /mnt/gfs2share/public/

b. GFS2 共有上の SELinux コンテキストを更新します。

[root@z1 ~]# chown smbguest:smbguest /mnt/gfs2share/public/ [root@z1 ~]# chmod 755 /mnt/gfs2share/public/ [root@z1 ~]# chcon -Rv -t ctdbd\_var\_run\_t /mnt/gfs2share/ctdb/ changing security context of '/mnt/gfs2share/ctdb/' [root@z1 ~]# chcon -Rv -u system\_u -r object\_r -t samba\_share\_t /mnt/gfs2share/public/ changing security context of '/mnt/gfs2share/public'

## 4.4. SAMBA クラスターリソースの設定

本項では、このユースケースで Samba クラスターリソースを設定する手順について説明します。

次の手順では、**samba.cib**というクラスターの **cib**のスナップショットを作成し、実行しているクラス ターで直接リソースを設定するのではなく、リソースをテストファイルに追加します。リソースと制約 を設定すると、この手順により、実行しているクラスター設定に **samba.cib** がプッシュされます。

クラスターの1ノードで、以下の手順を行います。

1. クラスター設定ファイルの cib ファイルのスナップショットを作成します。

[root@z1 ~]# pcs cluster cib samba.cib

2. Samba が使用する CTDB リソースを作成します。このリソースは、両方のクラスターノードで 実行できるようにクローンリソースとして作成してください。

[root@z1 ~]# pcs -f samba.cib resource create ctdb ocf:heartbeat:CTDB \ ctdb\_recovery\_lock="/mnt/gfs2share/ctdb/ctdb.lock" \ ctdb\_dbdir=/var/ctdb ctdb\_socket=/tmp/ctdb.socket \ ctdb\_logfile=/var/log/ctdb.log \ op monitor interval=10 timeout=30 op start timeout=90 \ op stop timeout=100 --clone

3. クローン Samba サーバーを作成します。

[root@z1 ~]# pcs -f samba.cib resource create samba systemd:smb --clone

4. クラスターリソースのコロケーションと順序の制約を作成します。起動順序は、Filesystem リ ソース、CTDB リソース、Samba リソースです。

[root@z1 ~]# pcs -f samba.cib constraint order fs-clone then ctdb-clone Adding fs-clone ctdb-clone (kind: Mandatory) (Options: first-action=start then-action=start) [root@z1 ~]# pcs -f samba.cib constraint order ctdb-clone then samba-clone Adding ctdb-clone samba-clone (kind: Mandatory) (Options: first-action=start thenaction=start) [root@z1 ~]# pcs -f samba.cib constraint colocation add ctdb-clone with fs-clone

[root@z1 ~]# pcs -f samba.cib constraint colocation add samba-clone with ctdb-clone

5. cib スナップショットのコンテンツをクラスターにプッシュします。

[root@z1 ~]# pcs cluster cib-push samba.cib CIB updated

6. クラスターのステータスを確認し、リソースが実行していることを確認します。

Red Hat Enterprise Linux 7.4 では、CTDB による Samba の起動、共有のエクスポート、安定 化にしばらく時間がかかることがあります。このプロセスの前にクラスターステータスを確認 すると、CTDB ステータスの呼び出しが失敗したというメッセージが表示されることがありま す。このプロセスが完了すれば、**pcs resource cleanup ctdb-clone** コマンドを使用して表示 されたメッセージを消去できます。

[root@z1 ~]# pcs status Cluster name: my\_cluster Stack: corosync Current DC: z1.example.com (version 1.1.16-12.el7\_4.2-94ff4df) - partition with quorum Last updated: Thu Oct 19 18:17:07 2017 Last change: Thu Oct 19 18:16:50 2017 by hacluster via crmd on z1.example.com

2 nodes configured 11 resources configured

Online: [ z1.example.com z2.example.com ]

Full list of resources:

myapc (stonith:fence\_apc\_snmp): Started z1.example.com Clone Set: dlm-clone [dlm] Started: [ z1.example.com z2.example.com ] Clone Set: clvmd-clone [clvmd] Started: [ z1.example.com z2.example.com ]

Clone Set: fs-clone [fs] Started: [ z1.example.com z2.example.com ] Clone Set: ctdb-clone [ctdb]

Started: [ z1.example.com z2.example.com ]

Clone Set: samba-clone [samba]

Started: [ z1.example.com z2.example.com ]

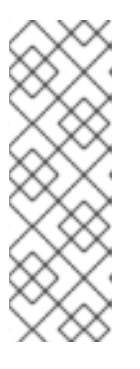

#### 注記

設定したリソースが実行されていない場合は、pcs resource debug-start resource コマンドを実行してリソースの設定をテストできます。このコマンド は、クラスターの制御や認識の範囲外でサービスを起動します。設定したリソー スが再度実行された場合は、pcs resource cleanup resource コマンドを実行 してクラスターが更新を認識するようにします。pcs resource debug-start コ マンドの詳細は、『High Availability Add-On リファレンス』の クラスターリ ソースの有効化、無効化、および禁止の項を参照してください。

## 4.5. リソース設定のテスト

Samba の設定に成功した場合は、クラスターのノードで Samba 共有をマウントできます。以下の例の 手順では、Samba 共有をマウントしています。

1. クラスターノードの既存のユーザーを smbpasswd ファイルに追加してパスワードを割り当て ます。以下の例では、既存のユーザー smbuser を追加しています。

[root@z1 ~]# smbpasswd -a smbuser New SMB password: Retype new SMB password: Added user smbuser 2. Samba 共有をマウントします。

[root@z1 ~]# mkdir /mnt/sambashare [root@z1 ~]# mount -t cifs -o user=smbuser //198.162.1.151/public /mnt/sambashare Password for smbuser@//198.162.1.151/public: \*\*\*\*\*\*\*

3. ファイルシステムがマウントされているかどうかを確認します。

[root@z1 ~]# mount | grep /mnt/sambashare //198.162.1.151/public on /mnt/sambashare type cifs (rw,relatime,vers=1.0,cache=strict,username=smbuser,domain=LINUXSERVER,uid=0,noforceu id,gid=0,noforcegid,addr=10.37.167.205,unix,posixpaths,serverino,mapposix,acl,rsize=1048576 wsize=65536,echo\_interval=60,actimeo=1)

Samba の復元を確認するには、以下の手順を行います。

1. 以下のコマンドを使用して CTDB リソースを手動で停止します。

[root@z1 ~]# pcs resource debug-stop ctdb

 このリソースを停止すると、システムによってサービスが復元されます。pcs status コマンド を使用してクラスターのステータスを確認します。ctdb-clone リソースが開始したことがわか りますが、ctdb\_monitor がエラーしたこともわかります。

```
[root@z1 ~]# pcs status
...
Clone Set: ctdb-clone [ctdb]
   Started: [ z1.example.com z2.example.com ]
...
Failed Actions:
* ctdb_monitor_10000 on z1.example.com 'unknown error' (1): call=126, status=complete,
exitreason='CTDB status call failed: connect() failed, errno=111',
   last-rc-change='Thu Oct 19 18:39:51 2017', queued=0ms, exec=0ms
...
```

このステータスのエラーを消去するには、クラスターノードの1つで以下のコマンドを実行します。

[root@z1 ~]# pcs resource cleanup ctdb-clone

# 付録A 改訂履歴

| <b>改訂 6-1</b><br>7.7 GA 公開用ドキュメントの準備    | Wed Aug 7 2019  | Steven Levine |
|-----------------------------------------|-----------------|---------------|
| <b>改訂 5-2</b><br>7.6 GA 公開用ドキュメントの準備    | Thu Oct 4 2018  | Steven Levine |
| <b>改訂 4-2</b><br>7.5 GA 公開用ドキュメントの準備    | Wed Mar 14 2018 | Steven Levine |
| <b>改訂 4-1</b><br>7.5 ベータ版公開用ドキュメントの準備   | Thu Dec 14 2017 | Steven Levine |
| <b>改訂 3-4</b><br>7.4 のバージョンを更新          | Wed Aug 16 2017 | Steven Levine |
| <b>改訂 3-3</b><br>7.4 GA 公開用ドキュメントバージョン  | Wed Jul 19 2017 | Steven Levine |
| <b>改訂 3-1</b><br>7.4 ベータ版公開用ドキュメントの準備   | Wed May 10 2017 | Steven Levine |
| <b>改訂 2-6</b><br>7.3 の更新                | Mon Apr 17 2017 | Steven Levine |
| <b>改訂 2-4</b><br>7.3 GA リリースのバージョン      | Mon Oct 17 2016 | Steven Levine |
| <b>改訂 2-3</b><br>7.3 Beta 公開用ドキュメントの準備  | Fri Aug 12 2016 | Steven Levine |
| <b>改訂 1.2-3</b><br>7.2 GA 公開用ドキュメントの準備。 | Mon Nov 9 2015  | Steven Levine |
| <b>改訂 1.2-2</b><br>7.2 ベータ公開用ドキュメントの準備  | Tue Aug 18 2015 | Steven Levine |
| <b>改訂 1.1-19</b><br>7.1 GA リリース向けのバージョン | Mon Feb 16 2015 | Steven Levine |
| <b>改訂 1.1-10</b><br>7.1ベータリリース向けバージョン   | Thu Dec 11 2014 | Steven Levine |
| <b>改訂 0.1-33</b><br>7.0 GA リリース向けバージョン  | Mon Jun 2 2014  | Steven Levine |